# Procedimiento para la obtención de clave

Aplica para todos los docentes con programación académica en el primer Período Académico Ordinario 2020 (Semestre A) y los estudiantes matriculados e inscritos en el mencionado semestre.

1. Si usted no ha ingresado NUNCA a su correo electrónico institucional, debe hacer lo siguiente:

# A. Ingresar a la siguiente dirección web

http://webmail.cu.ucsg.edu.ec/

# B. Colocar el Usuario de correo electrónico:

Debe ingresar su usuario actual de servicios en línea seguido de @cu.ucsg.edu.ec

# Ejemplo:

Si usuario de servicios en línea es: vicente.gallardo El usuario de correo electrónico será: vicente.gallardo@cu.ucsg.edu.ec

#### C. Colocar la clave del correo electrónico:

Debe ingresar su clave actual de servicios en línea anteponiendo **Ucsg2020**, donde la primera letra es mayúscula (U) y el resto es minúscula (csg).

# Ejemplo:

Si su clave de servicios en línea actual es: xyz123 La clave del correo electrónico que debe colocar será: Ucsg2020xyz123

#### D.- <u>Cambiar la contraseña</u>

Le va a solicitar ingresar una nueva contraseña

# E.- Ingresar la información del correo personal y/o numero celular

2. Si usted al ingresar con su correo electrónico institucional y su clave, le sale el mensaje de "clave incorrecta", entonces debe hacer lo siguiente:

# A. Ingresar a la siguiente dirección web

http://webmail.cu.ucsg.edu.ec/

#### B. Colocar el Usuario de correo electrónico:

Debe ingresar su usuario actual de servicios en línea seguido de @cu.ucsg.edu.ec

#### Ejemplo:

Si usuario de servicios en línea es: vicente.gallardo El usuario de correo electrónico será: vicente.gallardo@cu.ucsg.edu.ec

#### C. Colocar la clave del correo electrónico:

Debe ingresar su clave actual de servicios en línea anteponiendo **Ucsg2020**, donde la primera letra es mayúscula (U) y el resto es minúscula (csg).

#### Ejemplo:

Si su clave de servicios en línea actual es: xyz123 La clave del correo electrónico que debe colocar será: Ucsg2020xyz123

D.- <u>Cambiar la contraseña</u> Le va a solicitar ingresar una nueva contraseña

# E.- Ingresar la información del correo personal y/o numero celular

- 3. Si usted ha utilizado el correo electrónico institucional, pero no recuerda su clave y sí ha registrado con anterioridad la cuenta de correo electrónico personal y/o el número celular, debe hacer lo siguiente:
  - A. Ingresar a la siguiente dirección web

http://webmail.cu.ucsg.edu.ec/

B. <u>Colocar el Usuario de correo electrónico :</u> Debe ingresar su usuario actual de servicios en línea seguido de @cu.ucsg.edu.ec

Ejemplo:

Si usuario de servicios en línea es: vicente.gallardo El usuario de correo electrónico será: vicente.gallardo@cu.ucsg.edu.ec

C. Debe dar click en "He olvidado mi contraseña"